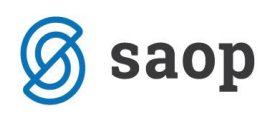

# Poročanje OEEO v letu 2019

S spremembo pravilnika ter uvedbo novih razredov se je poročanje za OEEO v iCentru spremenilo. Najobčutnejša sprememba je v tem, da razred OEEO ni več neposredno vezan na tarifno številko temveč je potrebno razred OEEO določiti vsakemu artiklu posebej.

## Sprememba razredov OEEO

Ta del sicer ni zavezujoč svetujemo pa, da stare razrede OEEO brišete in vnesete nove razrede OEEO.

To izvedemo tako, da vstopimo v šifrant artiklov ter na polju 'Razred' kliknemo 📟 .

| 🛯 🖉 Saop Šifranti -               | vnos - Testni d.o.o.                                            |                                 | - 🗆 X                               |
|-----------------------------------|-----------------------------------------------------------------|---------------------------------|-------------------------------------|
| Artikel                           |                                                                 |                                 | 💿 🕑 🌆 🚖 🗟 👫 ⋟                       |
| Šifra 000000010                   | 0003                                                            |                                 | Uporaba 🕅                           |
| Splošni podatki Pro               | odaja   Cene   Opisi   Nazivi   Zaloge   Lastnosti   Pretvornik | i   Z <u>a</u> znamki   Naprave |                                     |
| Naziv 2.del                       |                                                                 | Klasifikacija                   |                                     |
| Kratek naziv                      | TV - sprejemn                                                   | Tarifna oznaka                  |                                     |
| Tip artikla                       | B - Trgovsko blago 💌                                            | Razred                          |                                     |
| Merska enota                      | <b>•</b>                                                        | Črtna šifra                     | Izračun <u>E</u> AN IIII Preveri EA |
| Stopnja DDV                       | 06 Splošna stopnja                                              | Oddelek                         |                                     |
|                                   | Vračilo DDV 22,00 %                                             | Knjižna skupina 🛛 😶             |                                     |
| Trošarina                         |                                                                 |                                 |                                     |
| Pretvornik trošarine              | 1,00000                                                         | Dodatna ME                      |                                     |
| Skupina artikla                   | 3 Skupina 3                                                     | Količina v dodatni ME           | 0,000000 📠                          |
|                                   | Objava v spletni trgovini                                       | Prioriteta   0                  |                                     |
| Datum vpisa v<br>spletno trgovino | <b>•</b>                                                        | Povezana šifra artikla          |                                     |
| Oznaka IRAC                       | <b>•</b>                                                        | Šifra                           |                                     |
|                                   |                                                                 | Faktor količin                  |                                     |
| Šifra za primeriavo               |                                                                 | Faktor cen                      |                                     |
| Ime za iskanje                    |                                                                 |                                 |                                     |
| inc to locally                    | 1                                                               |                                 |                                     |
|                                   |                                                                 |                                 |                                     |
| Ses <u>t</u> avnica               | 🧱 Za stranke 🕴 Artikli – zaloge 🛛 🖳 Artikli – najem             | 🚫 Artikli – kontrola            | 🗙 <u>O</u> pusti 🖌 <u>P</u> otrdi   |

Tako vstopimo v šifrant razredov. Tam stare razrede brišemo in vnesemo nove. Minimalni vnos šifra in naziv razreda. Svetujemo pa vnos kot je razviden s slike.

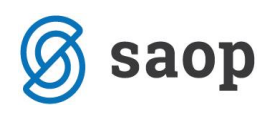

| ▼ Razred OEE0                                    | 0                                        | Naziv                                                                                                    |        | Tip | Število |
|--------------------------------------------------|------------------------------------------|----------------------------------------------------------------------------------------------------|--------|-----|---------|
| 1                                                |                                          | Oprema za toplotno izmenjavo                                                                                                    |        |     | 0,576   |
| 2                                                |                                          | Zasloni, monitorji in oprema z zasloni, katerih p                                                                                   | 00     |     | 0,977   |
| 3                                                |                                          | Sijalke                                                                                                    |        |     | 16,378  |
| 4                                                |                                          | Velika oprema                                                                                                    |        |     | 0,576   |
| 5                                                |                                          | Majhna oprema                                                                                                    |        |     | 1,943   |
| 6                                                |                                          | Majhna oprema za IT in telekomunikacije (< 50                                                                                       | )cm)   |     | 1,4     |
| 7-PBA                                            |                                          | Prenosne baterije in akumulatorji                                                                                                   |        |     | 1       |
| 🚳 Saon Šifra                                     | anti - snr                               | ememba - TESTNO PODIETIE dio o                                                                                                    |        | ×   | 1       |
|                                                  |                                          |                                                                                                    |        |     | 0,      |
| Razred<br>Opis<br>Tip                            | 6<br>Majhna d                            | prema za IT in telekomunikacije (< 50cm)                                                                                            |        |     |         |
| Razred<br>Opis<br>Tip<br>Število EO/kg<br>Opomba | 6<br>Majhna o<br>Mobilni te<br>računalni | pprema za IT in telekomunikacije (< 50cm)<br>1,4<br>elefoni, GPS, žepni kalkulatorji, usmerjevalniki,<br>iki, tiskalniki, telefoni. | osebni | ^   |         |
| Razred<br>Opis<br>Tip<br>Število EO/kg<br>Opomba | 6<br>Majhna o<br>Mobilni te<br>računaln  | pprema za IT in telekomunikacije (< 50cm)<br>1,4<br>elefoni, GPS, žepni kalkulatorji, usmerjevalniki,<br>iki, tiskalniki, telefoni. | osebni | ^   |         |

Sledi težji del, sedaj je potrebno vsakemu artiklu, kateri ustreza pogojem za poročanje, navesti ustrezen razred. To lahko naredimo tako, da odpremo šifro artikla in na prvem zavihku vnesemo ustrezno šifro razreda. To lahko uredimo tudi tako, da izvozimo šifrant okoljskih dajatev, ga v excelu uredimo in ponovno uvozimo. Izvoz okoljskih dajatev je lahko zelo obsežen, saj se izvozi celoten šifrant artiklov.

#### Izvoz okoljskih dajatev

Na preglednici šifranta artiklov z desnim miškinim klikom v preglednico dobimo meni kjer izberemo opcijo »Izvoz v Excel – Okoljske dajatve«.

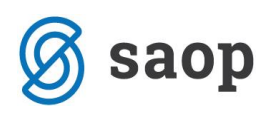

#### Saop Šifranti - TESTNO PODJETJE d.o.o.

| A | rtikli       |           |         |                       |                                |        |            |                                                                     |                                                                                                    |                                                                                                  |                                             |                          |                       |                |          |
|---|--------------|-----------|---------|-----------------------|--------------------------------|--------|------------|---------------------------------------------------------------------|----------------------------------------------------------------------------------------------------|--------------------------------------------------------------------------------------------------|---------------------------------------------|--------------------------|-----------------------|----------------|----------|
|   | Tipa         | artikla 🛛 |         |                       | •                              |        |            |                                                                     |                                                                                                    |                                                                                                  |                                             |                          |                       |                |          |
|   |              | Naziv 🕇   | aj      |                       |                                |        |            |                                                                     |                                                                                                    |                                                                                                  |                                             |                          |                       |                |          |
|   |              | s         | Skupina | -                     |                                |        | Dobavite   | j                                                                   | •                                                                                                    |                                                                                                  | Serija                                      | •                        |                       |                | €        |
|   | Lastnosti po | meri A    | RKODA   | •                     |                                |        | E          |                                                                     | ¥.                                                                                                    | F                                                                                                | Jan Jan Jan Jan Jan Jan Jan Jan Jan Jan     | 7                        | Ye                    |                |          |
|   | Razstavnica  | / uporab  | i Šifra |                       | Črtna šifra                    | Skupin | a Šifra za | primerjavo                                                          | Oznaka IRAC                                                                                                    | ▼ Naziv                                                                                          |                                             |                          |                       | M. enota       | a Serija |
|   | Ne           | •         | 6008    |                       | 123456789                      | 10     |            |                                                                     |                                                                                                    | Čaj Detox Pul                                                                                    | kka                                         |                          |                       |                | Ne       |
| ۲ | Ne           | ◄         | 6009    |                       | 1324567891                     | 10     |            |                                                                     |                                                                                                    | Čaj Three Tul                                                                                    | si Pukka 20 vre                             | čk                       |                       |                | Ne       |
|   | Ne           | ✓         | 6007    |                       | 1234567890                     | 10     |            | Priv                                                                | zeto                                                                                                    |                                                                                                  |                                             |                          |                       |                | Ne       |
| _ | Ne           | ✓         | 8020    |                       |                                |        | _          | Izbi                                                                | a stolpcev                                                                                                    |                                                                                                  |                                             |                          |                       |                | Ne       |
| _ | Ne           | ◄         | 6006    |                       |                                |        |            | 12.01                                                               | a stolpeet                                                                                                    |                                                                                                  |                                             |                          |                       |                | Ne       |
|   |              |           |         |                       |                                |        |            | Izvo<br>Kop<br>Štev<br>Shra<br>Arti<br>Arti<br>Arti<br>Arti<br>Izvo | z v Excel<br>iraj celico<br>iraj vrstico<br>ilo prikazanih<br>ini kolone/dod<br>cli - zaloge<br>cli - dodatne l<br>cli – dodatne l<br>cli – dodatne l<br>cli – dodatne l<br>cli – dodatne l | zapisov<br>datne filtre<br>astnosti po m<br>astnosti po m<br>astnosti po m<br>dajatve<br>dajatve | ieri<br>ieri: Uvoz atril<br>ieri: Uvoz vred | butov<br>dnosti atributo | Ctrl+A<br>Ctrl+A<br>v | trl+C<br>Alt+C |          |
| < |              |           |         |                       |                                |        |            |                                                                     |                                                                                                    |                                                                                                  |                                             |                          |                       |                | ,        |
|   | 5            | é         |         | ۲<br><u>K</u> ontrola | ₿ <sup>8</sup> <u>N</u> alepke | 🍓 Mers | ke enote   | ⊡ <mark>\$</mark> Z <u>a</u> m                                      | enjaj sestavino                                                                                                    | Za s                                                                                             | st <u>r</u> anko                            |                          |                       |                |          |

Odpre se raziskovalec, kjer izberemo mesto kamor se bo odložila izvožena datoteka.

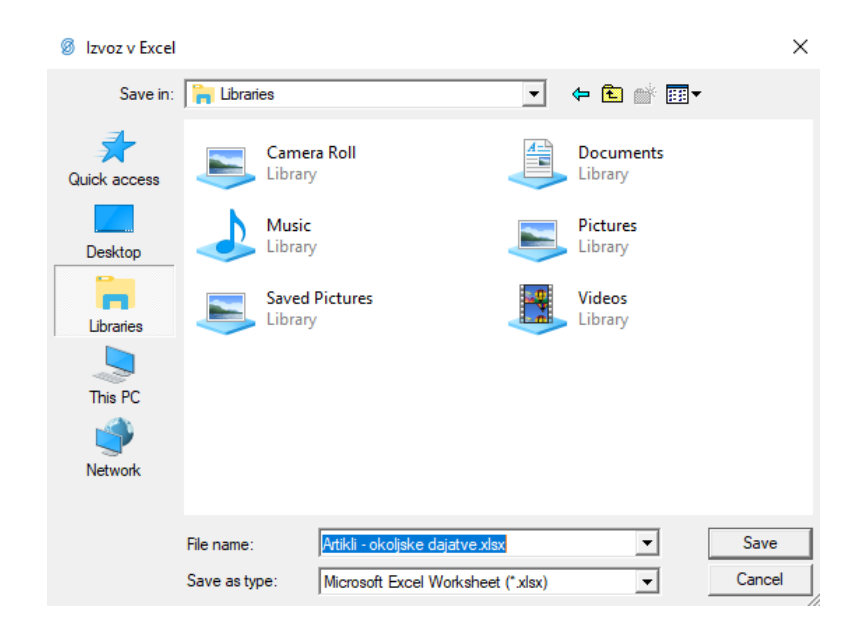

Izvoz najdemo v datoteki »Artikli – okoljske dajatve.xlsx«. Vsebina datoteke zajema ves šifrant artiklov s podatki o šifri artikla, nazivih, tarifni številki, merski enoti, neto masi, bruto masi, itd.

Datoteka nam je lahko osnova za pripravo datoteke za uvoz sestavnice embalaže nazaj v iCenter.

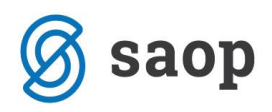

#### Uvoz okoljskih dajatev

Uvoz okoljskih dajatev se nahaja v zgornjem desnem kotu šifranta artiklov pod ikono w Wvoz podatkov«. Na tem mestu izberemo opcijo »Uvoz - Okoljske dajatve«.

| Uvoz iz šifrantov                                             |
|---------------------------------------------------------------|
| Uvoz iz besedilnih datotek                                    |
| Sprememba odstotkov RVC                                       |
| Sprememba minimalne PC                                        |
| Aktiviranje/deaktiviranje artiklov                            |
| Kopiranje artikla                                             |
| Sprememba kontov na artiklih                                  |
| Sprememba stopnje DDV                                         |
| Artikli – dodatne lastnosti po meri: Uvoz atributov           |
| Artikli – dodatne lastnosti po meri: Uvoz vrednosti atributov |
| Uvoz - Okoljske dajatve 💫                                     |
|                                                               |

Odpre se okno čarovnika za uvoz, kjer v polje »Datoteka« navedemo pot do datoteke iz katere želimo uvažati sestavnico embalaže. Datoteko lahko poiščemo s pomočjo klika na ikono 差. V kolikor še nismo pripravili ustrezne specifikacije za uvoz je potrebno le to v tem koraku pripraviti. Izberemo gumb 🔌 »Dodajanje specifikacije« zgoraj desno na oknu čarovnika.

| 🔞 Saop Šifranti - | Testni | d.o.o.        |               |             |              |          | _               | ٢     |     | Х             |
|-------------------|--------|---------------|---------------|-------------|--------------|----------|-----------------|-------|-----|---------------|
| Uvoz - Okoljske   | dajat  | tve           |               |             |              |          | l <sub>ii</sub> | *     | 👋 1 |               |
| Specifikacija     |        |               |               |             | •            |          |                 |       |     |               |
| Datoteka          | .xlsx  |               |               |             | <del>2</del> | 🛐 Uvozi  |                 |       |     |               |
| Šifra artikla     |        |               |               |             |              |          |                 |       |     |               |
|                   |        |               |               |             |              |          |                 |       |     |               |
| 🔻 Šifra artikla   |        | Masa na enoto | Bruto teža Kg | Razred OEEO | Šifra        | embalaze | I               | lasa  | vg  | Op 🔨          |
| Þ                 |        |               |               |             |              |          |                 |       |     |               |
|                   |        |               |               |             |              |          |                 |       |     |               |
|                   |        |               |               |             |              |          |                 |       |     |               |
|                   |        |               |               |             |              |          |                 |       |     |               |
|                   |        |               |               |             |              |          |                 |       |     |               |
|                   |        |               |               |             |              |          |                 |       |     |               |
|                   |        |               |               |             |              |          |                 |       |     |               |
| <                 |        |               |               |             |              |          |                 |       |     | <b>`</b>      |
| 0                 |        |               |               |             |              |          | ×o              | pusti | 4   | <u>U</u> vozi |

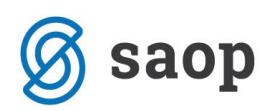

Odpre se okno nastavitev specifikacije kot ga poznamo iz ostalih čarovnikov za uvoz v iCentru. V prvem koraku določimo tip datoteke iz katere vršimo uvoz. Navadno čarovnik sam zazna ustrezen tip datoteke.

| 🖉 Čarovnik uvoza pod | atkov - Uvozi iz .xIsx                                                                                                    | × |
|----------------------|----------------------------------------------------------------------------------------------------|---|
|                      | Uvozi iz<br>MS Excel<br>MS Excel 2007<br>MS Word 2007<br>Open Office Calc<br>Open Office Writter<br>DBF<br>XML<br>Besedilna datoteka<br>CSV datoteka<br>Ločilo Vavednica V<br>HTML datoteka<br>XMLDoc<br>MS Access<br>Password |   |
|                      | Ime izvorne datoteke<br>.xlsx                                                                                                    | A |
|                      | < <u>Nazaj</u> <u>Nazrej</u> P <u>r</u> ekini                                                                                                    |   |

V naslednjem koraku čarovnik iz datoteke prebere podatke ter jih razvrsti v preglednico, kjer po navodilih napisanih nad preglednico pokažemo, v katerem stolpcu se kateri od podatkov nahaja. Tu je potrebno obvezno vzpostaviti povezavo med Šifro artikla, Razredom in Maso na enoto v kg, katera pripada izbrani kombinaciji. Datoteka mora biti namreč narejena v takem formatu, kjer za vsako kombinacijo Šifre artikla in Šifre embalaže obstaja vsaj zapis Mase v g. Za poročanje odpadne električne in elektronske opreme pa je dovolj en ustrezen zapis na šifro artikla.

| SifraArtikla | NazivArtikla1 | NazivArtikla2 | MerskaEnota | Razred | Тір | MasaNaEnoto |
|--------------|---------------|---------------|-------------|--------|-----|-------------|
| 6008         | Artikel 1     |               |             |        |     | 0,04        |
| 6008         | Artikel 1     |               |             | 3      |     | 0,04        |
| 6008         | Artikel 1     |               |             |        |     | 0,04        |
| 6008         | Artikel 1     |               |             |        |     | 0,04        |
| 6009         | Artikel 2     |               |             | 2      |     | 0,05        |
| 6009         | Artikel 2     |               |             |        |     | 0,05        |
| 6009         | Artikel 2     |               |             |        |     | 0,05        |
| 6009         | Artikel 2     |               |             |        |     | 0,05        |

Primer zapisa datoteke:

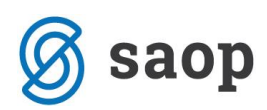

Kot vidimo imamo za vsako Šifro artikla za Šifro embalaže »podvojen« zapis Šifre artikla. V tabeli so obvezni podatki le Šifra Artikla in Razred. Ostali podatki so nam le v pomoč.

Povezava polja s stolpcem preglednice se izvede na sledeč način:

1. Kliknemo na polje SifraArtikla na levi strani.

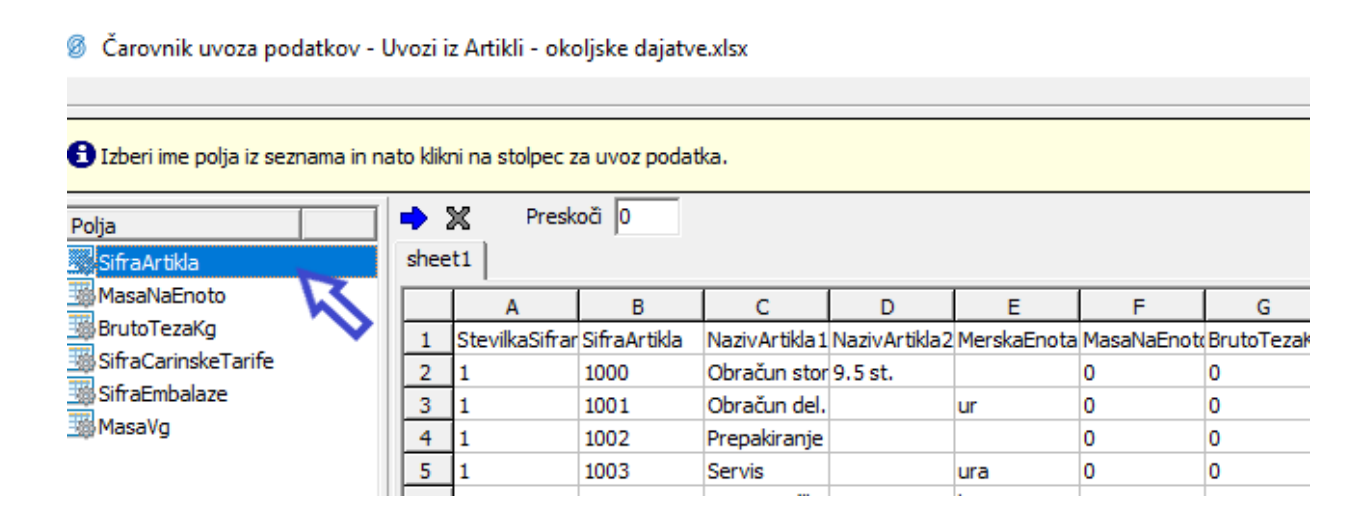

Polje se označi z modro podlago. Nato s klikom na stolpec preglednice vzpostavimo povezavo.
 Poleg polja SifraArtikla se zapiše povezava.

Ø Čarovnik uvoza podatkov - Uvozi iz Artikli - okoljske dajatve.xlsx

| Izberi ime polja iz seznama in nato klikni na stolpec za uvoz podatka. |   |      |                |              |               |               |             |             |       |  |  |
|------------------------------------------------------------------------|---|------|----------------|--------------|---------------|---------------|-------------|-------------|-------|--|--|
| Polja<br>SifraArtikla [sh                                              | ) | shee | K Presk<br>t1  | oä 0         | 2             |               |             |             |       |  |  |
| Engl Hoper Inches                                                      | 1 |      | Α              | в 📂          | С             | D             | E           | F           | (     |  |  |
| BrutoTezaKg                                                            |   | 1    | StevilkaSifrar | SifraArtikla | NazivArtikla1 | NazivArtikla2 | MerskaEnota | MasaNaEnoto | Bruto |  |  |
| SifraCarinskeTarife                                                    |   | 2    | 1              | 1000         | Obračun stor  | 9.5 st.       |             | 0           | 0     |  |  |
| SifraEmbalaze                                                          |   | 3    | 1              | 1001         | Obračun del.  |               | ur          | 0           | 0     |  |  |
| MasaVg                                                                 |   | 4    | 1              | 1002         | Prepakiranje  |               |             | 0           | 0     |  |  |
|                                                                        |   | 5    | 1              | 1003         | Servie        |               | ura         | 0           | 0     |  |  |

3. Postopek ponovimo tudi za ostala polja Razred.

V kolikor imamo v naši datoteki v prvi vrstici zapisana imena stolpcev moramo le-ta pri uvozu preskočiti. To naredimo tako, da izpolnimo polje Preskoči s številko 1. V kolikor je začetnih vrstic z imeni stolpcev ali podobnim več, v polje navedemo število vrstic, ki jih je pri uvozu potrebno preskočiti.

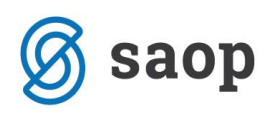

🖉 Čarovnik uvoza podatkov - Uvozi iz Artikli - okoljske dajatve.xlsx

| D Izberi ime polja iz seznama in nato klikni na stolpec za uvoz podatka |     |     |      |             |              |               |               |             |    |   |  |  |
|-------------------------------------------------------------------------|-----|-----|------|-------------|--------------|---------------|---------------|-------------|----|---|--|--|
| Polja                                                                   |     | -   | ×    | Presk       | oči 1        |               |               |             |    |   |  |  |
| 🚟 SifraArtikla                                                          | [sh | she | eet1 |             |              |               |               |             |    |   |  |  |
| MasaNaEnoto                                                             |     |     | T    | Α           | В            | С             | D             | E           |    | ~ |  |  |
| BrutoTezaKg                                                             |     | 1   | Ste  | vilkaSifrar | SifraArtikla | NazivArtikla1 | NazivArtikla2 | MerskaEnota | Mi |   |  |  |
| SifraCarinskeTarife                                                     |     | 2   | 1    |             | 1000         | Obračun stor  | 9.5 st.       |             | 0  |   |  |  |
| SifraEmbalaze                                                           | [sh | 3   | 1    |             | 1001         | Obračun del.  |               | ur          | 0  |   |  |  |
| ⊡∰ MasaVg                                                               | [sn | 4   | 1    |             | 1002         | Prepakiranje  |               |             | 0  |   |  |  |
|                                                                         |     | 5   | 1    |             | 1003         | Servis        |               | ura         | 0  |   |  |  |
| 1                                                                       |     | 6   | 1    |             | 1004         | Dotni stroški |               | km          | 0  |   |  |  |

Ob povezanih poljih nadaljujemo s čarovnikom do koraka usklajevanja, ki ga lahko preskočimo. Ta korak se uporablja ob kompleksnejših nastavitvah čarovnika.

| 💈 Čarovnik uvoza podatkov - Uvozi iz Artikli - okoljske dajatve.xlsx |                    |          |             | $\times$ |
|----------------------------------------------------------------------|--------------------|----------|-------------|----------|
|                                                                      |                    |          | Kora        | k 2 od 3 |
| Oblike podatkov Osnovne oblike   Nastavitev potrditve                |                    |          |             |          |
| 3 SifraArtikla                                                       | Usklajevanje       |          |             |          |
| Masal\aEnoto                                                         | Začetna vrednost   | 0        | Korak 0     |          |
| SifraCarinskeTarife                                                  | Konstanta          |          |             | - 11     |
| SifraEmbalaze                                                        | Neznana vrednost   | Privzet  | ta vrednost |          |
| Lig Masavg                                                           | Leva navednica     | Desna    | navednica   |          |
|                                                                      | Delo z navednicami | Nič      |             |          |
|                                                                      | Velikost črk       | Kot je   |             | -        |
|                                                                      | Znakovni niz       | Kot je   |             |          |
|                                                                      |                    | Zamenjaj |             |          |
|                                                                      | Najdi              | Zamenjaj | Prezri vel  | •        |
|                                                                      |                    |          |             | ▲        |
|                                                                      |                    |          |             | -        |
|                                                                      |                    |          |             |          |

V naslednjem koraku se prikaže testni prikaz zajema, kjer je potrebno poimenovati našo specifikacijo v polju »Naziv specifikacije«. Svetujemo poimenovanje na tak način, da bo iz naziva jasno za kateri tip pripravljene datoteke se le-ta nanaša.

Korak 1 od 3

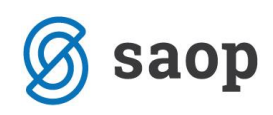

|                         |                       |                        |               |        | Kor |
|-------------------------|-----------------------|------------------------|---------------|--------|-----|
| datki - test   error li | 00                    |                        |               |        |     |
| SifraArtikla            | MasaNaEnoto BrutoTeza | Ko SifraCarinskeTarife | SifraEmbalaze | MasaVo |     |
| SERNAPRAVA              |                       |                        |               |        |     |
| SKATLA                  |                       |                        |               |        |     |
| SOLATA                  |                       |                        |               |        |     |
| TEST 1250               |                       |                        |               |        |     |
| TEST 1253               |                       |                        |               |        |     |
| TEST1254                |                       |                        |               |        |     |
| TEST-SERIJA             |                       |                        | 14            | 15     |     |
| TEST-SERIJA             |                       |                        | 15            | 35     |     |
| V000001                 |                       |                        |               |        |     |
| ŽITO0564                |                       |                        |               |        |     |
| ŽITO1                   |                       |                        |               |        |     |
| ŽITO 10 15              |                       |                        |               |        |     |
| ŽITO 1226               |                       |                        |               |        |     |
| ŽITO 1812               |                       |                        |               |        |     |
| ŽITO2315                |                       |                        |               |        |     |
| ŽITO2786                |                       |                        |               |        |     |
| ŽITO3939                |                       |                        |               |        |     |
| ŽITO4264                |                       |                        |               |        |     |
| ŽITO4536                |                       |                        |               |        |     |
| ŽITO4937                |                       |                        |               |        |     |
| ŽITO5434                |                       |                        |               |        |     |
| ŽITO 5489               |                       |                        |               |        |     |
|                         |                       |                        |               |        |     |
| ŽITO5490                |                       |                        |               |        |     |
| ŽITO5490<br>ŽITO5491    |                       |                        |               |        |     |

S klikom na »Izvedi« zaključimo pripravo specifikacije.

Vrnemo se v začetno okno, kjer lahko iz spustnega seznama izberemo pripravljeno specifikacijo ter s klikom na gumb »Uvozi« <sup>D</sup> Uvozi zaženemo uvoz.

| 🙆 Saop Šifrar        | nti - Testni              | d.o.o.            |                |             |       |                 | _  |        | ]   | ×             |
|----------------------|---------------------------|-------------------|----------------|-------------|-------|-----------------|----|--------|-----|---------------|
| Uvoz - Okolj         | ske daja                  | tve               |                |             |       |                 | I. | *      | 🌷 🗣 | <b>,</b>      |
| Specifikad<br>Datote | cija Specifi<br>eka .xlsx | ikacija za uvoz s | estavnice emba | alaže       | •     | 🛐 <u>U</u> vozi |    |        |     |               |
| Šifra ar             | tikla                     |                   |                |             |       |                 |    |        |     |               |
|                      |                           |                   |                |             |       |                 |    |        |     |               |
| 🔻 Šifra artikl       | a                         | Masa na enoto     | Bruto teža Kg  | Razred OEEO | Šifra | embalaze        |    | Masa   | vg  | Op 🔨          |
| Þ                    |                           |                   |                |             |       |                 |    |        |     |               |
|                      |                           |                   |                |             |       |                 |    |        |     |               |
|                      |                           |                   |                |             |       |                 |    |        |     |               |
|                      |                           |                   |                |             |       |                 |    |        |     |               |
|                      |                           |                   |                |             |       |                 |    |        |     |               |
|                      |                           |                   |                |             |       |                 |    |        |     | ~             |
| <                    |                           |                   |                |             |       |                 |    |        |     | >             |
| 0                    |                           |                   |                |             |       |                 | X  | Opusti | √ı  | <u>J</u> vozi |

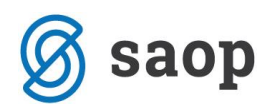

Prikaže se okno s predogledom zajetih podatkov, kjer izberemo gumb »Izvedi«.

Izvede se uvoz podatkov iz datoteke, kjer se preverijo podatki. V primeru napak se prikaže okno z opozorilom.

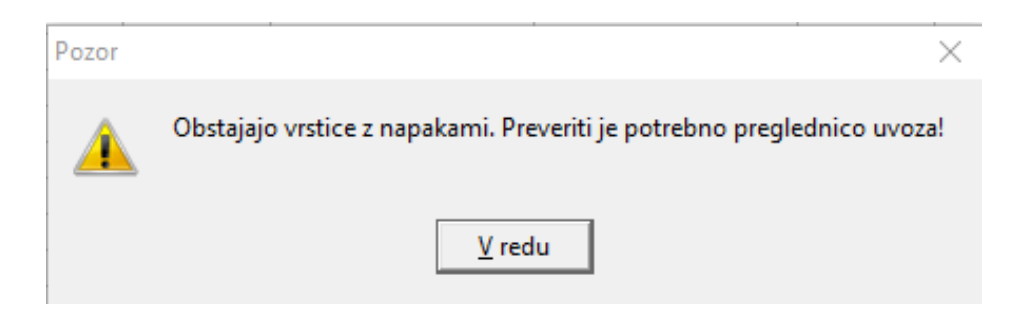

Ob potrditvi opozorila se na preglednici zaznane napake izpišejo v rdeči barvi.

| 🖉 Saop Šifranti - | - TESTN                                                      | IO PODJETJE d    | .0.0.          |                 |                |          |                                        |  |   | _                          | 0              |              | ×             |
|-------------------|--------------------------------------------------------------|------------------|----------------|-----------------|----------------|----------|----------------------------------------|--|---|----------------------------|----------------|--------------|---------------|
| Uvoz - Okoljske   | e dajat                                                      | tve              |                |                 |                |          |                                        |  |   | I.                         | ☆              | 🕹 ः          | • 🎭 -         |
| Specifikacija     | Specifi                                                      | kacija za uvoz s | estavnice emba | alaže           | •              |          |                                        |  |   |                            |                |              |               |
| Datoteka          | teka C:\Users\DejanP\Desktop\Artikli - okoljske dajatve.xlsx |                  |                |                 |                |          |                                        |  |   |                            |                |              |               |
| Zaporedna št.     |                                                              |                  |                |                 |                |          |                                        |  |   |                            |                |              |               |
|                   |                                                              |                  |                |                 |                |          |                                        |  |   |                            |                |              |               |
| Šifra artikla     |                                                              | Masa na enoto    | Bruto teža Kg  | Carinska tarifa | Šifra embalaze | Masa v g | Opis napake                            |  | • | <ul> <li>Zapore</li> </ul> |                |              | ^             |
| 15003             |                                                              |                  |                |                 |                |          |                                        |  |   |                            | 40             |              |               |
| 1501              |                                                              |                  |                |                 |                |          |                                        |  |   |                            | 41             |              |               |
| 95010             |                                                              |                  |                |                 |                |          | Artikel ne obstaja v šifrantu.         |  |   |                            | 42             |              |               |
| 15011             |                                                              |                  |                |                 |                |          |                                        |  |   |                            | 43             |              |               |
| 2000              |                                                              |                  |                |                 | 10             | 87       |                                        |  |   |                            | 44             |              |               |
| 2000              |                                                              |                  |                |                 | 1              | 26       | Šifra embalaže ne obstaja v šifrantu.  |  |   |                            | 45             |              |               |
| 2000              |                                                              |                  |                |                 | 12             |          | Šifra embalaže in MAsa v g su obvezni. |  |   |                            | 46             |              |               |
| 2000S             |                                                              |                  |                |                 |                |          |                                        |  |   |                            | 47             |              |               |
| 2001              |                                                              |                  |                |                 | 10             | 87       |                                        |  |   |                            | 48             | $\checkmark$ |               |
| 2001              |                                                              |                  |                |                 | 11             | 26       |                                        |  |   |                            | 49             | $\Sigma$     | 7 ^           |
| 367               |                                                              |                  |                |                 |                |          |                                        |  |   | ×                          | <u>O</u> pusti | C            | <u>U</u> vozi |
| Skrbnik           | 001                                                          |                  |                |                 |                |          |                                        |  |   |                            |                |              | //            |

Dokler se v datoteki nahajajo neustrezne vrstice, nadaljevanje uvoza ni mogoče. V preglednici si pogled uredimo tako, da prikazuje zaporedno vrstico ter si tako lažje lociramo mesto napake v datoteki. Napako odpravimo tako, da je skladna s pričakovanimi zahtevami uvoza pri čemer si pomagamo z opisom napake.

V primeru, kjer napake niso zaznane se pojavi preglednica zajetih podatkov z možnostjo uvoza.

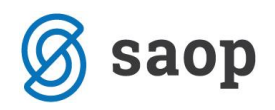

#### Saop Šifranti - TESTNO PODJETJE d.o.o.

| 🙆 Saop Šifranti -                                                                                                    | TESTNO PODJETJE | l.o.o.        |                 |                                          |          |             |  | —      |          | $\times$        |
|----------------------------------------------------------------------------------------------------|-----------------|---------------|-----------------|------------------------------------------|----------|-------------|--|--------|----------|-----------------|
| Uvoz - Okoljske                                                                                                    | dajatve         |               |                 |                                          |          |             |  | I.     | 🚖 🍕      | s 🔹 🌮 🛛         |
| Specifikacija       Specifikacija za uvoz sestavnice embalaže         Datoteka       C: Users \DejanP\Desktop\Artikli - okoljske dajatve.xlsx |                 |               |                 |                                          |          |             |  |        |          |                 |
| Šifra artikla                                                                                                    |                 |               |                 |                                          |          |             |  |        |          |                 |
|                                                                                                    |                 |               |                 | že – – – – – – – – – – – – – – – – – – – |          | lo i secolo |  | 1-     | ×1       |                 |
| Sifra artikla                                                                                                    | Masa na enoto   | Bruto teza Kg | Carinska tarifa | Sifra embalaze                           | Masa v g | Opis napake |  | Zapore | edna st. | ^               |
| ŽITO5492                                                                                                    |                 |               |                 |                                          |          |             |  |        | 366      |                 |
| ŽITO5490                                                                                                    |                 |               |                 |                                          |          |             |  |        | 365      |                 |
| ŽITO5489                                                                                                    |                 |               |                 |                                          |          |             |  |        | 364      |                 |
| ŽITO5434                                                                                                    |                 |               |                 |                                          |          |             |  |        | 363      |                 |
| ŽITO4937                                                                                                    |                 |               |                 |                                          |          |             |  |        | 362      |                 |
| ŽITO4536                                                                                                    |                 |               |                 |                                          |          |             |  |        | 361      |                 |
| ŽITO4264                                                                                                    |                 |               |                 |                                          |          |             |  |        | 360      |                 |
| ŽITO3939                                                                                                    |                 |               |                 |                                          |          |             |  |        | 359      | ~               |
| 367                                                                                                    |                 |               |                 |                                          |          |             |  | ×o     | pusti    | ✓ <u>U</u> vozi |

S pritiskom na gumb »Uvozi« zaključimo uvoz. Pojavi se obvestilo o uspešnem uvozu.

### Pregled podatkov okoljskih dajatev na artiklu

Do podatkov o sestavnici embalaže lahko dostopamo neposredno iz šifranta artiklov z desnim miškinim klikom na preglednici artiklov, kjer izberemo opcijo »Artikli - Okoljske dajatve«.

| Privzeto                                                      |            |
|---------------------------------------------------------------|------------|
| Izbira stolpcev                                               |            |
| Čarovnik za izvoz podatkov                                    |            |
| Izvoz v Excel                                                 |            |
| Kopiraj celico                                                | Ctrl+C     |
| Kopiraj vrstico                                               | Ctrl+Alt+C |
| Število prikazanih zapisov                                    |            |
| Shrani kolone/dodatne filtre                                  |            |
| Artikli - zaloge                                              |            |
| Artikli - dodatne lastnosti po meri                           |            |
| Artikli – dodatne lastnosti po meri: Uvoz atributov           |            |
| Artikli – dodatne lastnosti po meri: Uvoz vrednosti atributov |            |
| Artikli – Okoljske dajatve 🔀                                  |            |
| Izvoz v Excel - Okoljske dajatve                              |            |

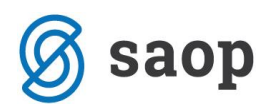

Odpre se okno z informacijami o okoljskih dajatvah izbranega artikla.

| 🔞 Saop Šifranti - TESTNO P                                                                                                    | PODJETJE d.o.o.                                                                                    |                                   | _                                             |              |      | ×      |
|----------------------------------------------------------------------------------------------------|----------------------------------------------------------------------------------------------------|-----------------------------------|-----------------------------------------------|--------------|------|--------|
| Artikli - Okoljske dajatve                                                                                                    | 9                                                                                                  |                                   |                                               | $\mathbf{X}$ |      |        |
| Art                                                                                                    | ikel 6009 ()                                                                                       | Čaj Three Tulsi Pukka<br>20 vrečk |                                               |              |      |        |
| Tarifna ozna                                                                                                    | aka 🛄                                                                                              |                                   |                                               |              |      |        |
| Okoljske daja                                                                                                    | itve                                                                                               |                                   |                                               |              |      |        |
| Raz<br>Število enot obremeni<br>Višina okoljske daja<br><b>Odpadna embal</b>                                                          | rred<br>Tip<br>itve<br>atve                                                                        |                                   | 14                                            | 4            | •    | Þ      |
| Image: Mage         Mage         Na           10         Pla           12         Ka           13         Ka           14         Pla | aziv<br>astika komunalna<br>arton-papir komunalni<br>arton-papir ne-komunalni<br>očevina komunalna |                                   | Masa v g<br>7,000<br>22,000<br>5,000<br>1,000 |              |      | ^<br>~ |
| 1/4                                                                                                    |                                                                                                    |                                   |                                               | usti         | ✓ Po | trdi   |

Prvi del je namenjen okoljskim dajatvam, ki se poročajo po tarifnih skupinah. Na primer: odpadna elektronska in električna oprema, maziva in olja, avtomobilske gume. Ta del imajo torej izpolnjeni le tisti artikli, ki jih je potrebno zajeti v tovrstna poročila, v kolikor smo do njih zavezani.

### Poročilo odpadne električne in elektronske opreme

Zagon poročila je omogočen v modulu Materialno-Skladiščno Poslovanje. Poročilo dobimo pod zavihkom Izpisi → Analiza okoljske dajatve.

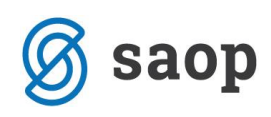

| 🔋 Saop Materialno sk                             | adiščno posl | ovanje - Testni d.o.o.          |                                 |            |               |  | _ | × |
|--------------------------------------------------|--------------|---------------------------------|---------------------------------|------------|---------------|--|---|---|
| <u>K</u> njiženje <del>•</del> Ši <u>f</u> ranti | Izpisi -     | Pripomočki •                    | <u>N</u> astavitve <del>•</del> | Poročila 🔻 | <u>Z</u> apri |  |   | 🤝 |
|                                                  | Z            | aloga                           | •                               |            |               |  |   |   |
|                                                  | P            | regledi dokumentov              | •                               |            |               |  |   |   |
|                                                  | К            | artice prometa                  | •                               |            |               |  |   |   |
|                                                  | St           | tatistike prometa               | •                               |            |               |  |   |   |
|                                                  | P            | romet po konti <u>h</u>         |                                 |            |               |  |   |   |
|                                                  | P            | romet po skladi <u>š</u> čih in | n kontih                        |            |               |  |   |   |
|                                                  | S            | erije artiklov                  | •                               |            |               |  |   |   |
|                                                  | E            | videnčna kartica                |                                 |            |               |  |   |   |
|                                                  | E            | videnca v trgovini na o         | debelo                          |            |               |  |   |   |
|                                                  | St           | tatistika nabavnih cen          |                                 |            |               |  |   |   |
|                                                  | P            | redprejemi                      | •                               |            |               |  |   |   |
|                                                  | ↓<br>↓       | naliza okoljske dajatvo         | e                               |            |               |  |   |   |
|                                                  |              |                                 |                                 |            |               |  |   |   |
|                                                  |              |                                 |                                 |            |               |  |   |   |
|                                                  |              |                                 |                                 |            |               |  |   |   |
|                                                  |              |                                 |                                 |            |               |  |   |   |

Odpre se okno, kjer izberemo datumsko omejitev, za katero želimo dobiti podatke ter tip analize. V našem primeru izberemo Tip poročanja okoljske dajatve: Odpadna električna in elektronska oprema.

| 🔋 Saop Materialno skladiščno   | o poslovanje - Testni d.o.o.      |            |   | _                 |              |    | ×    |
|--------------------------------|-----------------------------------|------------|---|-------------------|--------------|----|------|
| Analiza okoljske dajatve       |                                   |            |   |                   | $\mathbf{A}$ | B  |      |
|                                |                                   |            |   |                   |              |    |      |
|                                |                                   |            |   |                   |              |    |      |
| Datum od                       | 01.07.2019 💌 do                   | 31.12.2019 | - |                   |              |    |      |
| Tip poročanja okoljske dajatve | Odpadna električna in elektron    | ska oprema | • |                   |              |    |      |
| Vrsta prometa od               | do                                |            |   |                   |              |    |      |
|                                | Izbor prometa                     |            |   |                   |              |    |      |
|                                | Dodatne lastnosti artiklov        |            |   |                   |              |    |      |
|                                | <ul> <li>Država izvora</li> </ul> |            |   |                   |              |    |      |
|                                |                                   |            |   |                   |              |    |      |
|                                |                                   |            |   | 🎹 Tabe <u>l</u> a | 1            | Za | apri |

Dodatno se lahko omejimo na vrste prometa, in sicer po sistemu od - do ali pa preko gumba »Izbor prometa«. Poročilo zaženemo s klikom na gumb »Tabela«.

Če označimo polje »Država izvora« se nam v OLAP tabelo pripeljeta podatka »Naziv države izvora« in »Država izvora«. Program poišče vse zapise o državi izvora iz preteklih let, ne zgolj za tekoče-koledarsko leto.

Država izvora je podatek pridobljen na podlagi unikatne serije iz vrstic izdaje. Unikatna serija je zgolj tista, ki nastopa le enkrat za posamezen kos.

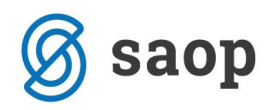

Rezultat dobimo v obliki vrtilne tabele, kjer si lahko podatke prikažemo skladno z našimi potrebami.

| <b>B</b>                      |                                      |                        |                    |                              |                     |                                        |                   |               |                                   |                        |                     |
|-------------------------------|--------------------------------------|------------------------|--------------------|------------------------------|---------------------|----------------------------------------|-------------------|---------------|-----------------------------------|------------------------|---------------------|
| Saop [DEMO] - Predsta         | vitveni uporabnik                    |                        |                    |                              |                     |                                        |                   |               |                                   |                        | - U X               |
| Odpadna električna in o       | elektronska oprema                   |                        |                    |                              | 🗙 🔁 🖪               | ə 🚔 🕹 ə 🕅 ə 🏚                          |                   |               |                                   |                        |                     |
| Promet - Četrtletje 💌 Prome   | et - Mesec 💌 Promet - dat            | tum 💌 Šifra stranke    | Naziv stranke 1    | 💌 Naziv stranke 2 💌 Naziv :  | stranke 3 💌 Ozemlje | ES 💌 Delovni nalog 💌 Dokument 💌        | Šifra države 💌 🖡  | laziv artikla | 💌 ME 💌 Tip artikla 💌 Bruto teža ( | :g) 💌 Masa artikla (kg | ) 💌                 |
| Naziv tarifne števike 💌 Tip   | ok.d. 💌 Višina okoljske da           | ajatve 💌 Klasifikacija | Oddelek      vł    | f1 💌 vf2 💌 vf3 🔍 vf4         | 🔹 vf5 💌 Tarifna šte | wika 💌 Skupina artikla 💌               |                   |               |                                   |                        |                     |
| Masa izdaje v kg 💌 Količina 🛛 | <ul> <li>Število paketov </li> </ul> |                        |                    |                              |                     |                                        | Promet            | Leto 🔺 💌      | ]                                 |                        |                     |
|                               |                                      |                        |                    |                              |                     |                                        | 2019              |               | _                                 | Velika suma            |                     |
| Razred okoljske dajatve 🛆 💌   | Naziv razreda ok.d. 🛛 💌              | Vrsta prometa 🛆 💌      | Šifra artikla 🛛 💌  | Število enot obremenitve 🔺 🔽 | 🔹 Država izvora 🛆 💌 | Naziv države izvora 🛆 💌 Številka prome | neta 🛆 💌 Masa izo | laje v kg     | Količina Število paketov          | Masa izdaje v kg       | Količina Števi      |
| - 3                           | OPREMA ZA IT IN TE                   | 🖃 I Izdaja             | - 000000000012     | - 1,4                        | ٠                   |                                        |                   | 2,000         | 2,000                             | 2 2,000                | 2,000               |
|                               |                                      |                        |                    | 1,4 skupaj                   |                     |                                        |                   | 2,000         | 2,000                             | 2 2,000                | 2,000               |
|                               |                                      |                        | 0000000000012 skup | paj                          |                     |                                        |                   | 2,000         | 2,000                             | 2 2,000                | 2,000               |
|                               |                                      | I Izdaja skupaj        |                    |                              |                     |                                        |                   | 2,000         | 2,000                             | 2 2,000                | 2,000               |
|                               | OPREMA ZA IT IN TELEKON              | 4UNIKACIJE skupaj      |                    |                              |                     |                                        |                   | 2,000         | 2,000                             | 2 2,000                | 2,000               |
| 3 skupaj                      |                                      |                        |                    |                              |                     |                                        |                   | 2,000         | 2,000                             | 2 2,000                | 2,000               |
| - 4                           | OPREMA ZA ZABAVN                     | 🖃 I Izdaja             | - 000000000011     | - 0,977                      | =                   | E I-000042                             |                   | 0,000         | 1,000                             | 1 0,000                | 1,000               |
|                               |                                      |                        |                    |                              |                     | skupaj                                 |                   | 0,000         | 1,000                             | 1 0,000                | 1,000               |
|                               |                                      |                        |                    |                              | skupaj              |                                        |                   | 0,000         | 1,000                             | 1 0,000                | 1,000               |
|                               |                                      |                        |                    | 0,977 skupaj                 |                     |                                        |                   | 0,000         | 1,000                             | 1 0,000                | 1,000               |
|                               |                                      |                        | 0000000000011 skup | paj                          |                     |                                        |                   | 0,000         | 1,000                             | 1 0,000                | 1,000               |
|                               |                                      | I Izdaja skupaj        |                    |                              |                     |                                        |                   | 0,000         | 1,000                             | 1 0,000                | 1,000               |
|                               | OPREMA ZA ZABAVNO ELE                | KTRONIKO skupaj        |                    |                              |                     |                                        |                   | 0,000         | 1,000                             | 1 0,000                | 1,000               |
| 4 skupaj                      |                                      |                        |                    |                              |                     |                                        |                   | 0,000         | 1,000                             | 1 0,000                | 1,000               |
| Velika suma                   |                                      |                        |                    |                              |                     |                                        |                   | 2,000         | 3,000                             | 3 2,000                | 3,000               |
| 4                             |                                      |                        |                    |                              |                     |                                        |                   |               |                                   |                        | 4                   |
|                               |                                      |                        |                    |                              |                     |                                        |                   |               |                                   |                        | 🖬 Grafikon 🛞 Japri  |
| a                             |                                      |                        |                    |                              |                     |                                        |                   |               |                                   |                        | And Connected State |

Šempeter pri Gorici, 16. 12. 2019

SAOP d.o.o.